## Hướng dẫn đăng nhập từ xa các cơ sở dữ liệu

Bước 1: Truy cập website www.vnulib.edu.vn

Bước 2: Nhấn nút "Đăng nhập"

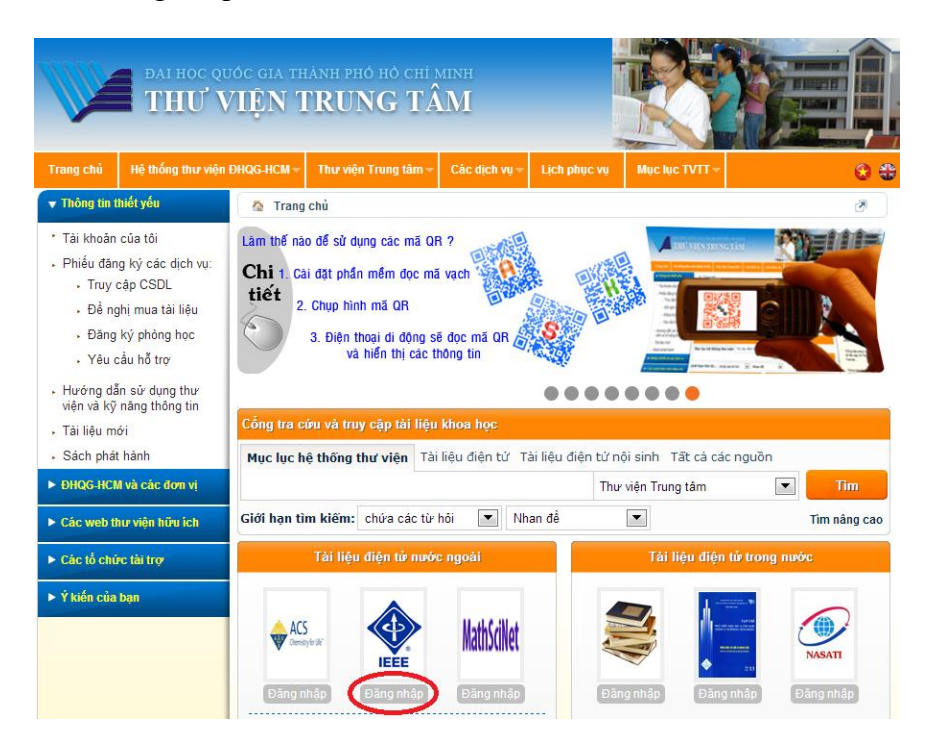

Bước 3: Nhập Mã số & mật khẩu do TVTT cấp, sau đó nhấn nút "Đăng nhập"

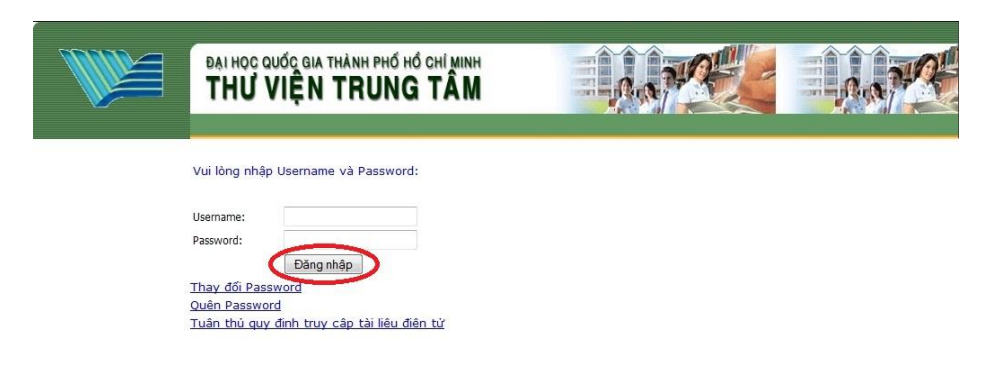

DC: KP6 Linh Trung, Thú Đức, TP.HCM DT: (84.8) 7242181 ext, 2311, Faxi (84.8) 7242151, Enail<u>is canlib@vnuhcm.adu.vn</u> Copyright © **Thư Viện Trung Tâm - ĐHQG TP.HCM**